※本製品はビデオカメラに接続し、録画データをバックアップすることができます。 バックアップする事で残り容量を気にせず録画を楽しむことができます。 バックアップデータはそのままビデオカメラで再生する事ができます。 また、本製品をパソコンに接続するとパソコンでも再生できます。

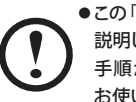

●この「かんたん設定ガイド」では、ビデオカメラのタッチパネルで操作する手順を 説明しています。特定のモデルを例に説明していますので画面に表示される内容、 手順が実際と異なる場合があります。表示される画面や手順が異なる場合は、 お使いのモデルに付属の取扱説明書を参考に設定してください。

| お使いの機器                   | モデル           | 参照               |  |
|--------------------------|---------------|------------------|--|
| SONY製                    |               | ▲ 1 [かんたんコピー]をする |  |
| ビデオカメラで使う                |               | 2 シーンを選んでコピーする   |  |
| Panasonic製               |               | ■ [かんたんコピー]をする   |  |
| ビデオカメラで使う                | 110-117555101 | 2 [選んでコピー]をする    |  |
| <b>JVC製</b><br>ビデオカメラで使う | GZ-RX670      | ■シーンをバックアップする    |  |

本書の内容の一部または全部を無断で複製/転載することを禁止させていただきます。

G-PEDV 170820 V01

- \*\*=の小マロン・助ったはモルビールのになるが、私戦サウレンを示正ときしいたんどます。 \*本書の内容に関しては力を発明しておりますが、万一ご不審な点がございましたら、販売店までご連絡願います。 \*本製品の仕様および外観は、製品の改良のため予告なしに変更する場合があります。 \*本製品を使用したことによる結果およびその影響につきましては、いかなる理由であっても責任を負いかねますので、ご了 ふくだかい
- 承ください。
- ■くいこい。 本製品に保存したデータの消失についてはいかなる運用形態にかかわらず、弊社では一切その責任を負いません。
  ●重要なデータは万一に備えて必ず複数のメディアにバックアップを取っておくようにお願いいたします。
  ・機器によっては、機器側の仕様により録画データの複製、バックアップに制限がある場合があります。詳細はホームページ のO&Aをご覧ください

本製品のうち、戦略物資または役務に該当するものの輸出にあたっては、外為法に基づく輸出または役務取引許可が必要

本書に掲載されている商品名/社名などは、一般に商標ならびに登録商標です。

発売元 エレコム株式会社 かんたん設定ガイド

ELECOM

2017 ELECOM CORPORATION All rights reserved

●お使いのビデオカメラが本製品に対応しているかは、下記URLよりご確認ください。 http://www.elecom.co.jp/support/list/hd/

- ●お使いのビデオカメラで本製品をフォーマットしたり管理ファイルを作成したりすると、 そのビデオカメラの専用機器となります。他のビデオカメラ機種で使用するには、再 度フォーマットが必要になる場合があります。その際、ハードディスクに保存したデータ は消去されますのでご注意ください。
- ●複数のハードディスクを接続する場合、または追加で接続したい場合の手順については、 ビデオカメラに付属の取扱説明書をお読みください。

このたびは、エレコム製品をお買い上げいただき、ありがとうございます。 この「かんたん設定ガイド」では、本製品をビデオカメラに接続し、録画データを バックアップするまでの手順を説明しています。 接続する前に、別紙「クイックスタートガイド」をお読みください。 これらの説明書は、使用開始後も大切に保管しておいてください。

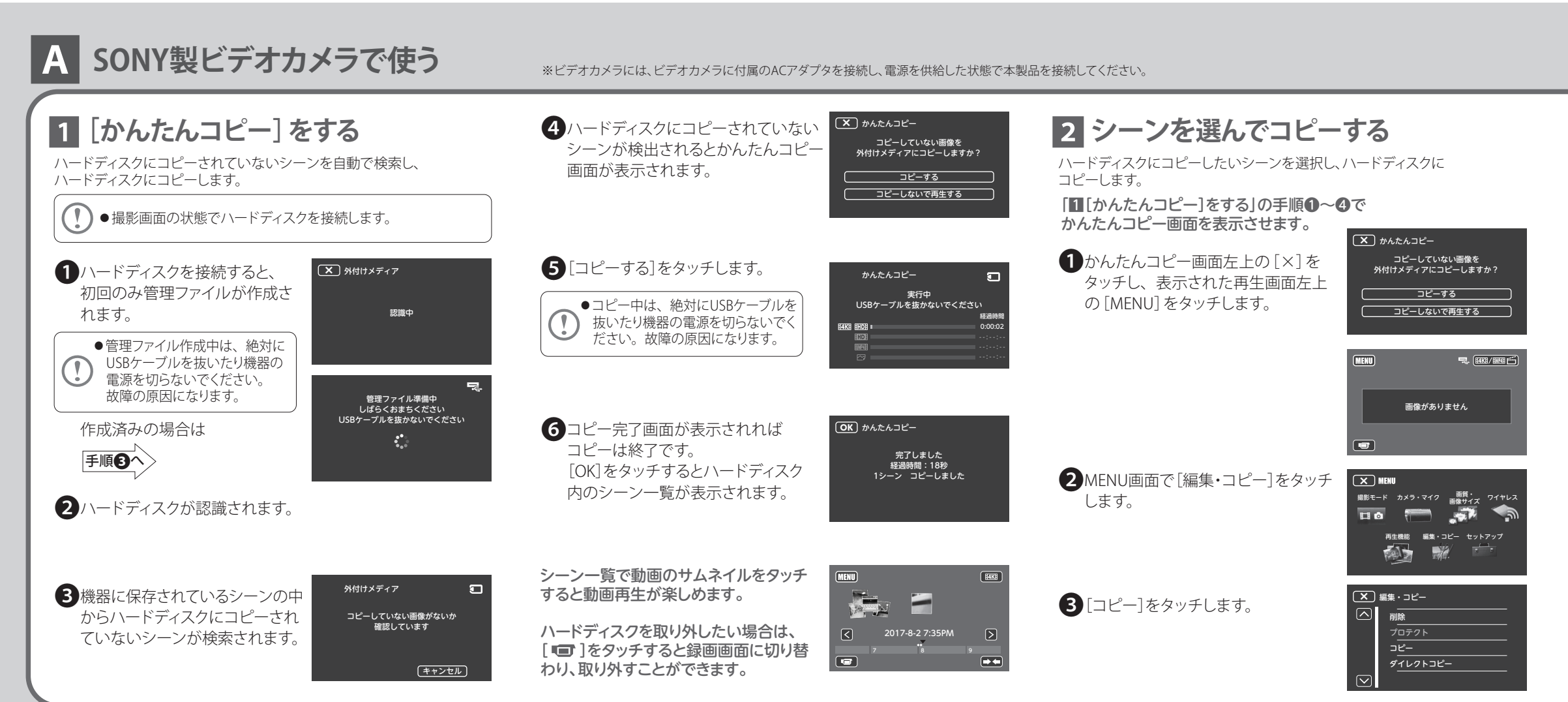

デジタルビデオカメラ用 外付けポータブルハードディスク

かんたん設定ガイド

## ビデオカメラとつなぐ

付属のUSB3.1 Gen1ケーブルとカメラ接続用追加ケーブルを接続し、USB3.1 Gen1ケーブル のコネクタをハードディスクのUSBポートに、反対側をビデオカメラのUSB端子にそれぞれ 接続します。

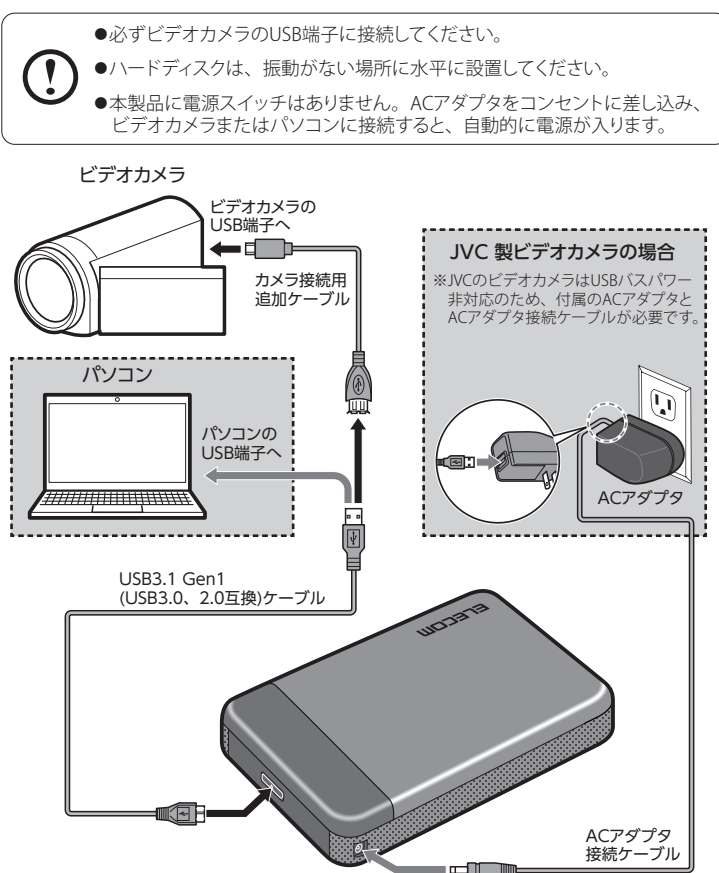

| 4コピーするモードを選び、<br>タッチします。                                                       | CC     内蔵メモリー→メモリーカード     内蔵メモリー→メモリーカード     水モリーカード→内蔵メモリー     内蔵メモリー・外付けメディア     メモリーカード→外付けメディア |
|--------------------------------------------------------------------------------|----------------------------------------------------------------------------------------------------|
| 5コピーするシーンの選択方法を<br>選び、タッチします。                                                  | <ul> <li>X) コピー</li> <li>画像選択</li> <li>イベント内全て</li> </ul>                                          |
| シーンの記録形式とサムネイル<br>をタッチし、左下の[OK]をタッチ<br>します。                                    | X コピー EEEEXAVC 5 4K EEEEXAVC 5 HD EEEEXAVC 5 HD EEEEMP4 ごの時止価                                      |
| <ul> <li>コピー中は、絶対にUSBケーブルを抜いたり機器の電源を切らないでください。</li> <li>故障の原因になります。</li> </ul> | <ul> <li>2017-8-4</li> <li></li></ul>                                                              |
| フコピー完了画面が表示されれば<br>コピーは終了です。[OK]をタッチ<br>するとハードディスク内のシーン<br>一覧が表示されます。          | <ul> <li>▼ 翌昭コピー</li> <li>実行しますか?</li> <li>OK (キャンセル)</li> <li>ACアダプターをおすずめします</li> </ul>          |

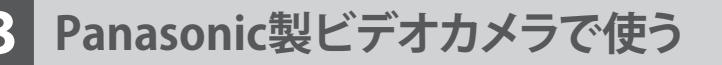

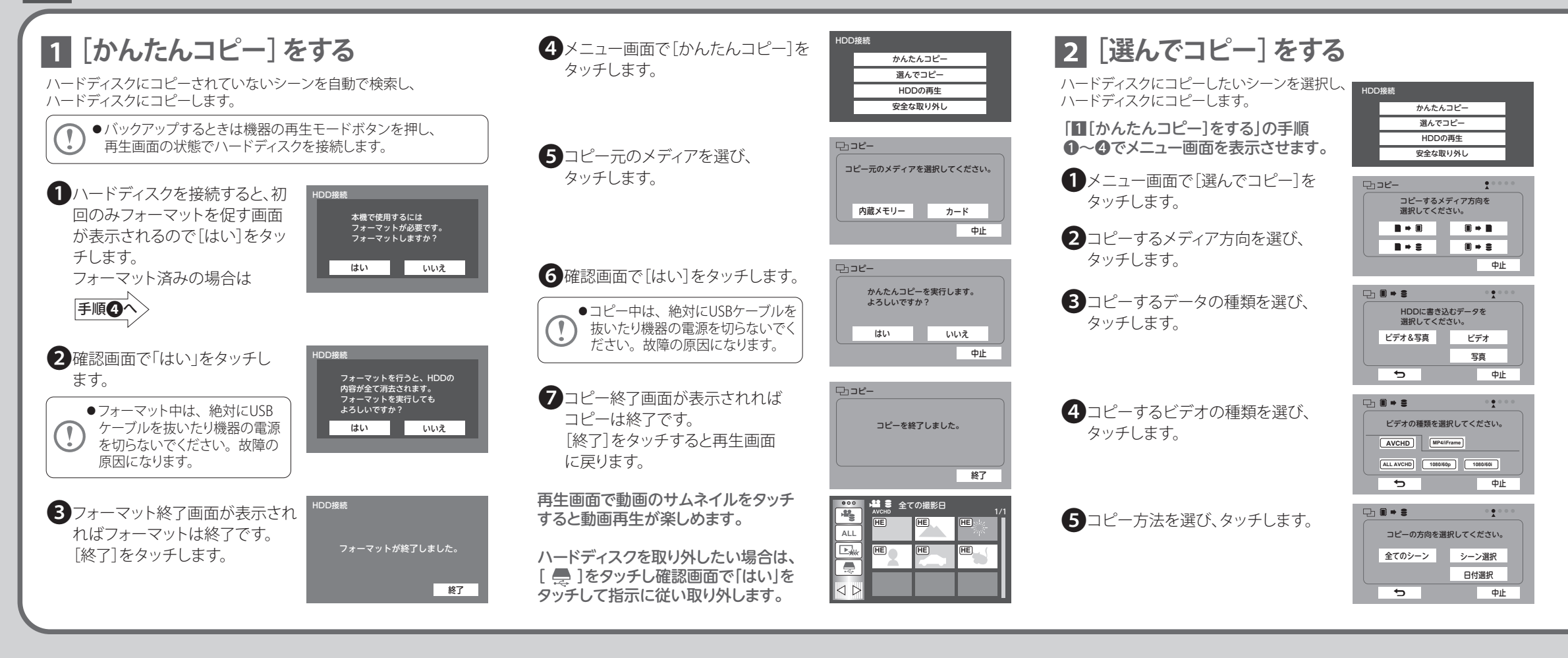

## C JVC製ビデオカメラで使う

= こ\_\_\_\_、たい、レクフップナス

※ビデオカメラには、ビデオカメラに付属のACアダプタを接続し、電源を供給した状態で本製品を接続してください。 ※ACアダプタ接続とUSB端子が共通なビデオカメラの場合は、ビデオカメラ本体を十分に充電してからで使用ください。 ※本製品には本製品に付属のACアダプタとACアダプタ接続ケーブルを接続し、電源を供給した状態で接続してください。

| - <u>7~</u> 7~779793                                                                                                    |                                                                            |                                                                                                    |                                                                                                    |
|----------------------------------------------------------------------------------------------------|----------------------------------------------------------------------------|----------------------------------------------------------------------------------------------------|----------------------------------------------------------------------------------------------------|
| ● 撮影画面の状態でハードディスクを接続します。                                                                                                 | 4 確認画面で「はい」をタッチします。 <sup>外部機器フォーマット</sup><br>フォーマットしますか?<br>オペてのデータが消去されます | <ul> <li></li></ul>                                                                                                    | 9 [はい] ボタンを押します。<br>(図は[すべてのシーン]を選んだ場合) 9 [はい] ボタンを押します。 10 2017.08.091 シーン 2017.08.091 シーン 2017.09.091 シーン 2017.09.091 シーン 2017.09.091 シーン 2017.09.091 シーン 2017.09.091 シーン 2017.09.091 シーン 2017.09.091 シーン |
| <ol> <li>ハードディスクを接続すると、<br/>初回のみフォーマットを促す<br/>ダイアログが表示されます。</li> <li>フォーマット済みの場合は</li> </ol>                             | <ul> <li>フォーマット中は、絶対にUSBケーブルを抜いたり機器の電源を切らないでください。故障の原因になります。</li> </ul>    | <ul> <li>「別除</li> <li>「別除</li> <li>「別除</li> <li>「別除</li> <li>「別</li> <li>「</li> <li>「</li> <li>「</li> <li>「</li> <li>「</li> <li>「</li> <li>「</li> <li>「</li> <li>「</li> <li>「</li> <li>「</li> <li>「</li> <li>(</li> <li>「</li> <li>(</li> <li>(</li>     &lt;</ul> | <ul> <li>・バックアップ中は、絶対にUSB<br/>ケーブルを抜いたり機器の電源<br/>を切らないでください。<br/>故障の原因になります。</li> <li>びックアップ中は、絶対にUSB</li> </ul>                                                                                                    |
| フォーマットを促すダイアログ     が閉じるとメインメニューが表     示されます。[∨]をタッチして     画面をスクロールさせます。     「パックアップする     西陸     「パックアップする     」     「所法 | 5 フォーマット終了画面が表示され<br>ればフォーマットは終了です。<br>「OK」をタッチします。 のK OK                  | <ul> <li>8 バックアップの方法を選び、<br/>タッチします。</li> <li>[すべてのシーン]<br/>機器に保存されている全ての<br/>シーン</li> <li>(すべてのシーン)</li> </ul>                                                                                                    | <ul> <li>「ハックアップ元」回回が表示されればバックアップは終了です。         [OK]をタッチしてメインメニュー         に戻ります。         OK         「         「         「</li></ul>                                                                                                    |
| <ul> <li>3 [外部機器フォーマット]を<br/>タッチします。</li> </ul>                                                                          | これでハードディスクのフォーマットが完了<br>しました。次回からはハードディスクを接続<br>するとメインメニューが表示されます。         | [保存していないシーン]<br>ハードディスクにコピーされて<br>いないシーン                                                                                                    | 「         接続機器から取り込む           削除                                                                                                    |

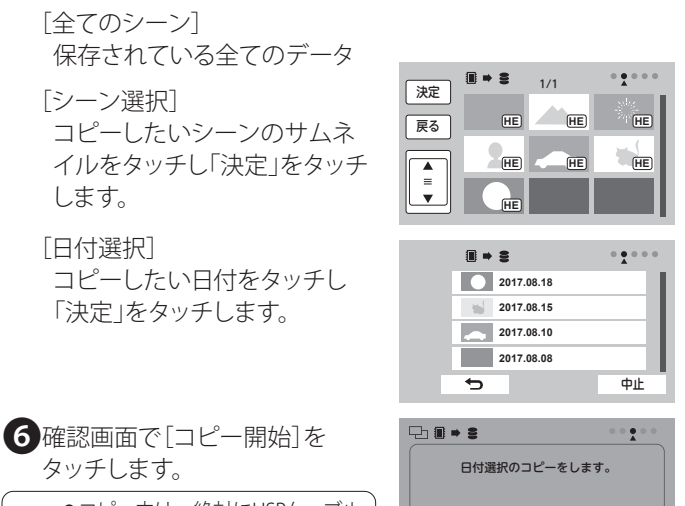

●コピー中は、絶対にUSBケーブル を抜いたり機器の電源を切らない でください。故障の原因になります。

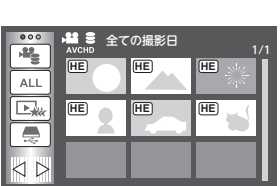

¢

コピー開始

中止

×

Ð

7 コピー終了画面が表示されればコピーは終了です。 [終了]をタッチすると再生画面に戻ります。

再生画面で動画のサムネイルをタッチ すると動画再生が楽しめます。

ハードディスクを取り外したい場合は、 [ 🚍 ]をタッチし確認画面で[はい]を タッチして指示に従い取り外します。

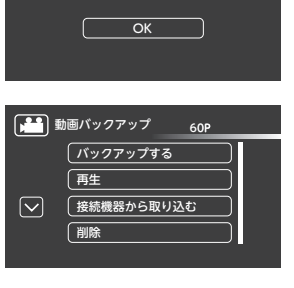